# 基于 Origin9.1 的杨氏模量实验数据处理方法

## 刘慧丰

(中北大学信息商务学院 山西 晋中 030600) (收稿日期:2019-03-27)

摘 要:运用 Origin9.1 软件对铜棒杨氏模量实验的数据进行多项式拟合,并运用 Peak Analyzer 和 Find X/Y 对拟合曲线处理,将基频固有频率的理论值和实验值进行比较,确定合适的拟合次数,与作图法相比,该方法操作快捷、准确和直观.

关键词: Origin9.1 软件 数据处理 杨氏模量 外推法 作图法

杨氏模量是描述固体材料抵抗形变能力的重 要物理量,其测定对于机械设计、工程设计和建筑方 面有重要的意义.杨氏模量实验是大学物理实验中 的基础实验,测量方法有拉伸法、悬挂式共振法、弯 曲法、支撑式共振法等,我们实验室采用支撑式共振 法测量铜棒的杨氏模量,测量值精确稳定<sup>[1]</sup>.但是, 由于实验数据不满足线性关系,学生需要通过手工 作图来处理数据,这种方法主观性大,引入的误差 大.本文介绍了运用 Origin9.1 软件对实验数据进 行多项式拟合,并找到最佳拟合次数和基频固有频 率实验值的具体方法,该方法操作快捷,准确和直观.

#### 1 实验原理

### 1.1 共振法测量杨氏模量<sup>[2]</sup>

一根长为*L*,直径为*d*(*L* ≫ *d*)的细长棒的横振 动满足动力学方程

$$\frac{\partial^2 \eta}{\partial t^2} + \frac{EI}{\rho S} \frac{\partial^4 \eta}{\partial x^4} = 0 \tag{1}$$

式中, $\eta$  为长棒 x 处截面 z 轴方向的位移;E 为弹性 模量; $\rho$  为材料密度;S 为棒的横截面积;I 为某一截 面的惯量矩.

分离变量得

$$\eta(x,t) = X(k,x) \cdot A\cos(\omega t + \varphi)$$
(2)  
  $\vec{x} \neq$ 

$$\omega = \left(\frac{k^4 EI}{\rho S}\right)^{\frac{1}{2}} \tag{3}$$

对两端自由的长棒,其边界条件为两端所受的

横向作用力和力矩均为零,利用数值法求得  $k_n L =$  0,4.730,7.853,10.996,14.137,...,数值的不同决 定着振动模式的不同,其中  $k_1 L = 4.730$  对应的振动 频率为基频共振频率,此时棒的振幅分布如图 1 所示.

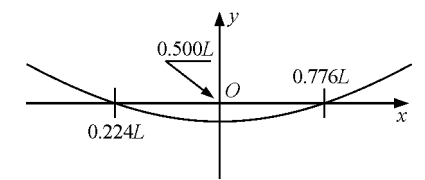

图 1 k<sub>1</sub>L = 4.730 时棒的振幅分布图

据计算,长棒在做基频振动时,存在的两个节点的位置处于距离长棒两端 0.224L 和 0.776L 处,将 k = 4.730 L 代入频率公式(3)中,得到自由振动的固有频 率 —— 基频

$$\omega = \left(\frac{4.730^4 EI}{\rho L^4 S}\right)^{\frac{1}{2}} \tag{4}$$

解出弹性模量

$$E = 1.606 \ 7 \ \frac{L^3 m}{d^4} f^2 \tag{5}$$

式中,L为铜棒长度,d为直径,m为质量,f为基频 固有频率.本实验数据中 $\frac{d}{L}$ =0.04,上式需要乘以一 修正因子 1.008,即

$$E = 1.\ 606\ 7\ \frac{L^3m}{d^4}f^2 \cdot 1.\ 008 \tag{6}$$

# 1.2 外推法处理实验数据

理论上,长棒做基频共振时,支撑点在节点处,

- 77 --

作者简介:刘慧丰(1988 - ),女,硕士,助教,研究方向为物理学.

测得的共振频率为基频固有频率,但是,此时棒的振动无法激发,实验中观察不到任何共振现象.支撑点只有处于非节点处时,方可激发棒的振动,这样会引入系统误差.故实验中采用外推法来确定节点处的共振频率,从而确定长棒的杨氏模量 E.具体做法为:在节点左右两边同时改变两支撑点位置,每隔 5 mm 测一次共振频率,画出共振频率 f 与支撑点位置 <sup>x</sup>/<sub>1</sub> 的关系曲线. 拟合曲线在节点处应该有极小

值,从而确定节点位置的基频共振频率,即为长棒的 固有频率 f<sup>[3]</sup>.

- 2 数据处理
- 2.1 原始数据记录

铜棒长度L= 180 mm,直径d= 8 mm,质量m= 75.5 g,测得支撑点位于不同位置时铜棒的共振频 率如表1所示.

表 1 支撑点位于铜棒不同位置测到的共振频率

| x/mm            | 5      | 10     | 15     | 20     | 25     | 30     | 35     | 40 | 45     | 50     | 55     | 60     | 65     | 70     |
|-----------------|--------|--------|--------|--------|--------|--------|--------|----|--------|--------|--------|--------|--------|--------|
| $f/\mathrm{Hz}$ | 763.52 | 762.24 | 760.89 | 758.48 | 757.27 | 755.84 | 755.29 |    | 755.26 | 755.83 | 757.29 | 758.47 | 760.88 | 762.25 |

2.2 作图法

共振频率 $f = \frac{x}{L}$ 不满足线性关系,坐标纸上 $f = \frac{x}{L}$ 图线为曲线,用曲线板连成光滑的曲线,尽可能使曲线两侧的实验数据点都很靠近曲线,且分布大体均匀.在处理同一组实验数据寻找拟合曲线的最低点的情况下,由于拟合曲线作得不一样,获得的固有频率差距甚大.利用表 1 中数据,不同学生获得了不同的结果,得到的基频固有频率有 754.8 Hz,755.1 Hz 等各种数值,误差较大.

### 2.3 Origin9.1 处理实验数据

Origin 目前被广泛应用于作图和数据分析,功

能强大但操作简单.上述实验数据,用 Origin9.1 的 多项式拟合,绘制成曲线,可以得到较理想的结果.

第一步,输入实验数据. 打开 Origin9.1 软件, 在 Workbook1 的灰色区域,选择"Add New Column"新建一列.选中 B(Y)列,选择"Set As X",列头自动变为B(X2).将表1中数据——对应输 入A(X1)和C(Y2),选中B(X2)列右击,选择"Set Colum Values",在弹出的函数编辑框中输入 "col(A)/180",结果如图2所示.A(X1),B(X2)和 C(Y2)分别表示支撑点到棒的两端点的距离x,x与棒长L的比值和相对应的位置处铜棒的共振频 率.

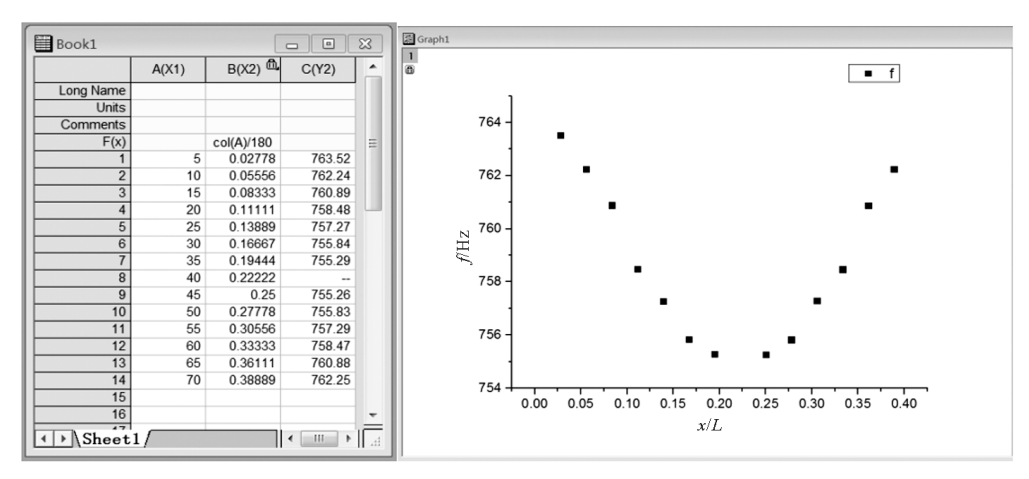

图 2 实验数据和  $f - \frac{x}{I}$  散点图

第二步,绘制 $f - \frac{x}{L}$ 散点图.选中B和C两列,点 击 plot菜单下Sym bol 中的Scatter 键,可得到 $f - \frac{x}{L}$  散点图.双击坐标轴修改对应的参数,如图2所示.

第三步, 对  $f - \frac{x}{L}$  曲线进行多项式拟合. 选中数

物理通报

据点,点击菜单中 Analysis → Fitting → Fit Polynomial → Open Dialog 键,弹出如图 3 所示 Polynomial Fit 对话框,其中 Polynomial Order 为 多项式阶数,可进行 1 ~ 9 次项拟合,接下来依次对 步骤 2 中的数据点进行 2 ~ 9 次拟合,图 3 为 6 次项 拟合曲线;Find X/Y 中 Find Y from X 和 Find X from Y 勾住后,生成表格 Fit Polynomial Find X from Y1 和 Fit Polynomial Find Y from X1,在 "Enter x values"列中输入 X $\left(\frac{x}{L}\right)$ 值则可在 "Yvalue"列自动输出拟合曲线上对应 y(频率)值; 在"Enter Y values"列中输入 y(频率)值则可在 "Xvalue"列自动输出拟合曲线上对应 X $\left(\frac{x}{L}\right)$ 值<sup>[4]</sup>.

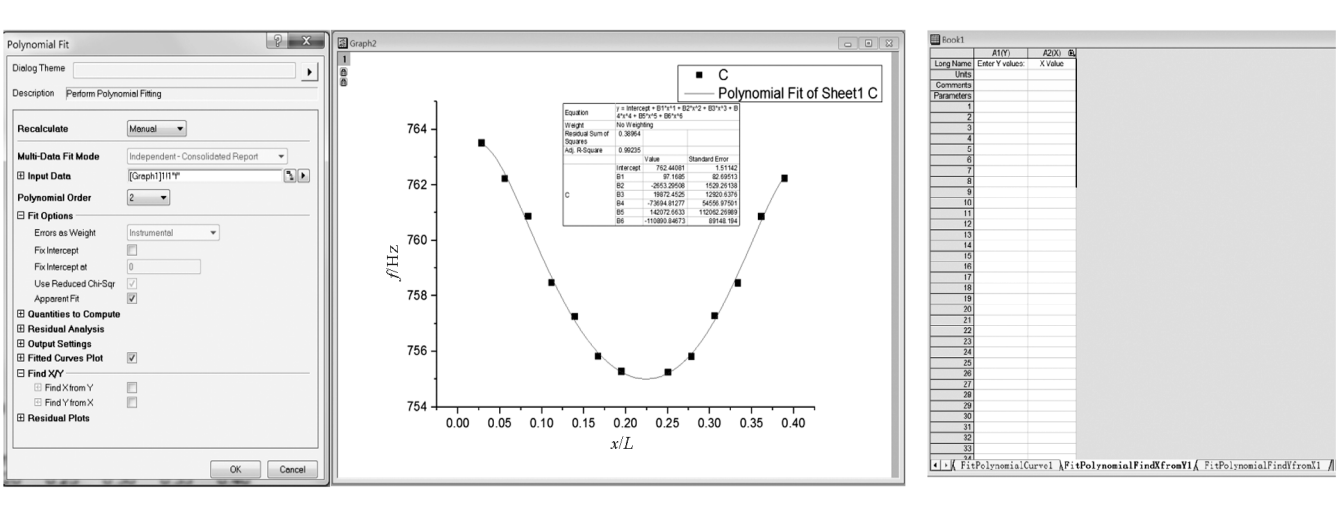

图 3 Polynomial Fit 对话框、f-x 项拟合曲线(6次)及Fit Polynomial Find 对话框

第四步,找出  $f - \frac{x}{L}$  曲线上的极小值点. 选中曲 线后,进入 Analysis,点击 Peaks and Baseline → Peak Analyzer → Open Dialog,弹出如图 4 所示对 话框. 选中 Baseline Mode 下的 Minimum,显示的 数字即为拟合曲线的频率极小值  $f_{min}$ ,即节点处共 振频率的实验值.

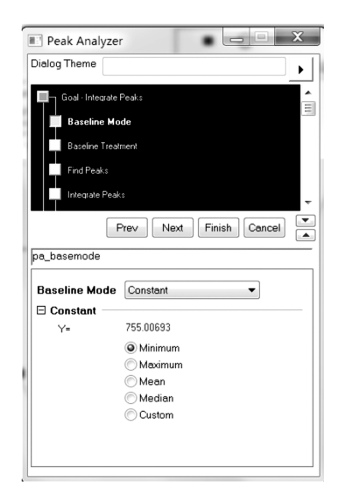

图 4 Peak Analyzer 对话框

第五步,在步骤 3 表格 Fit Polynomial Find X from Y1 输入步骤 4 中  $f_{min}$  值,可得到拟合曲线上与

之对应的 $\frac{x}{L}$ ;在 Fit Polynomial Find Y from X1 中 输入 0.224,得到节点处共振频率的理论值  $f_0$ .多项 式拟合多少次情况最理想?

表 2 为利用外推法和 2 ~ 9 次多项式拟合结合 起来处理数据点的结果比较. 表中 $\left(\frac{x}{L}\right)_{min}$  为共振频 率的实验值  $f_{min}$  相对应的 x 与 L 的比值;  $\Delta\left(\frac{x}{L}\right)$  为  $\left(\frac{x}{L}\right)_{min}$  与 0. 224 的差值;  $\Delta f$  为  $f_0$  与  $f_{min}$  的差值. 2. 4 实验结果

理想情况下,节点处阻尼系数为零, $f_0 = f_{min}$ . 观察表2可得,不同次项拟合, $f_0$ 和 $f_{min}$ 的差值不一样,差值越小即 $f_0$ 和 $f_{min}$ 越接近,准确度越高.从表2中看到,当实验数据作6次项拟合时,节点处共振频率的实验值 $f_{min}$ 和理论值 $f_0$ 差值最小,且  $\Delta\left(\frac{x}{L}\right)$ 也最小.因此,拟合次数并不是越大越好,本次实验采用6次多项式拟合,则铜棒的基频共振频率755.00693 Hz,代入式(6),得铜棒的杨氏模量为 $E = 9.924 \times 10^{10}$  Pa.

9

754.900 80

754.898 28

0.226 59

0.002 59

0.002 52

# 为什么托盘天平的平衡与砝码或物体所在的位置无关

黄绍书

(六盘水市第23中学 贵州 六盘水 553004)

摘 要:托盘天平的平衡与砝码或物体所在的位置无关,是由其"罗伯威尔结构"决定的.托盘天平不能看成一 个简单的等臂杠杆,它实际上是组合式杠杆.

关键词:托盘天平 罗伯威尔结构 罗伯威尔原理 组合式杠杆

为什么托盘天平的平衡与砝码或物体所在的 位置无关?这是一个看似简单实则是比较复杂的问 题,它涉及到托盘天平的结构与原理.

通常习惯地认为,托盘天平就是等臂杠杆,其托 盘就固定在横梁上,结构如图1所示.

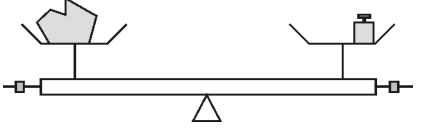

图 1 托盘天平简易示意图

这其实只是最粗浅的认识,如果是这样,那么天 平平衡时,只有满足物体和砝码都严格处在托盘的

中心,物体质量才会等于砝码质量,也就是说,托盘 天平的平衡与砝码或物体所在的位置是有关的,但 这与实验事实不吻合,这是为什么呢?实际上托盘 天平的结构是比较复杂的,如果只根据"等臂杠杆" 是无法清楚说明其原理的.因此,要回答这一问题, 还得先弄清楚托盘天平的真实结构及其原理.

#### 罗伯威尔结构 1

0.000 06

0.000 01

托盘天平的结构称为罗伯威尔结构<sup>[1]</sup>,如图 2 所示. 横梁与竖杆之间以及横梁与支架之间通过刀 口连接,其中A,O,B为刀口;竖杆与支架之间通过

2 3 4 5 6 7 8 755.392 03 755.309 25 754.861 49 754.880 01 755.006 94 755.078 00 755.077 94 755.387 50 754.877 81 755.006 93 755.071 82 755.304 09 754.860 89 755.071 75  $\left(\frac{x}{L}\right)_{\text{min}}$ 0.219 57 0.228 40 0.222 61 0.221 45 0.224 06 0.218 94 0.219 00

0.002 55

0.002 20

表 2 外推法和多项式拟合结合处理数据结果

#### 结论 3

п  $f_0$ 

 $f_{\min}$ 

 $\Delta\left(\frac{x}{L}\right)$ 

 $\Delta f$ 

0.004 43

0.004 53

大学物理实验课程中,大量的数据处理是个非 常繁重的工作,人为处理起来工作量大而且可能会 有一定的人为误差. 而运用 Origin9.1 软件中的 Polynomial Fit, Peak Analyzer 以及 Find X/Y, 对 共振法测量铜棒的杨氏模量数据处理,无须编程、精 准度高而且操作过程简单,非常便捷可靠,可以广泛 应用于大学物理实验数据的处理中.

0.004 40

0.005 16

0.001 39

0.000 60

## 参考文献

0.005 00

0.006 19

0.005 06

0.006 18

- 季诚响,丁晟.动态法测量杨氏模量实验的数据处理.实 验室科学,2009,2(1):87~89
- 张旭峰.大学物理实验.北京:国防工业出版社,2014. 2  $56 \sim 59$
- 何熙起.动态法测杨氏模量共振频率的拟合研究.内江 3 师范学院学报,2010,25(10):37~39
- 余潇杭,张军朋. Origin 在共振法测量固体材料的杨氏模 量实验数据处理中的应用.大学物理实验,2015,8(4)。  $85 \sim 89$

<sup>(</sup>收稿日期:2018-12-07)